## Handleiding om een Google-fotoalbum maken

1. Ga naar 'Google Foto's": <u>https://www.google.com/intl/nl/photos/about/</u>

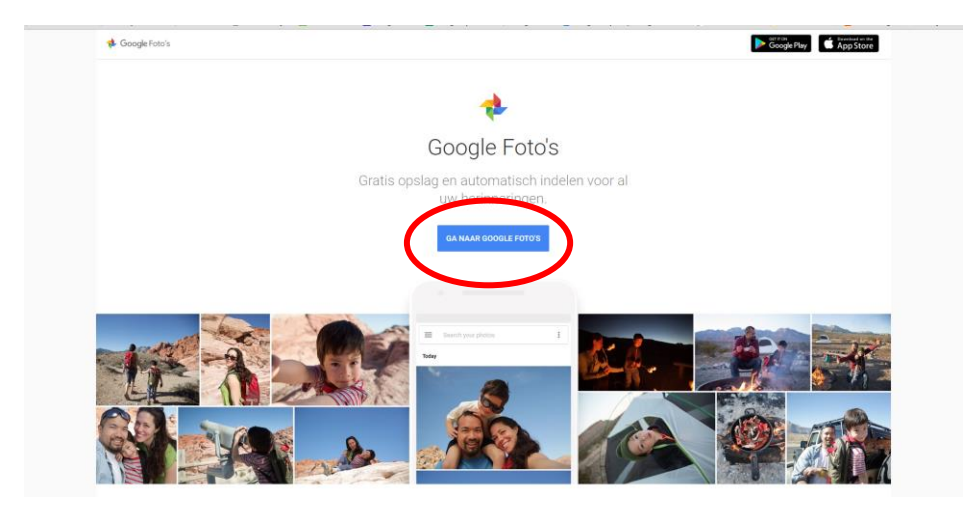

2. Meld je aan met je Google-account als je al over een Google-account beschikt:

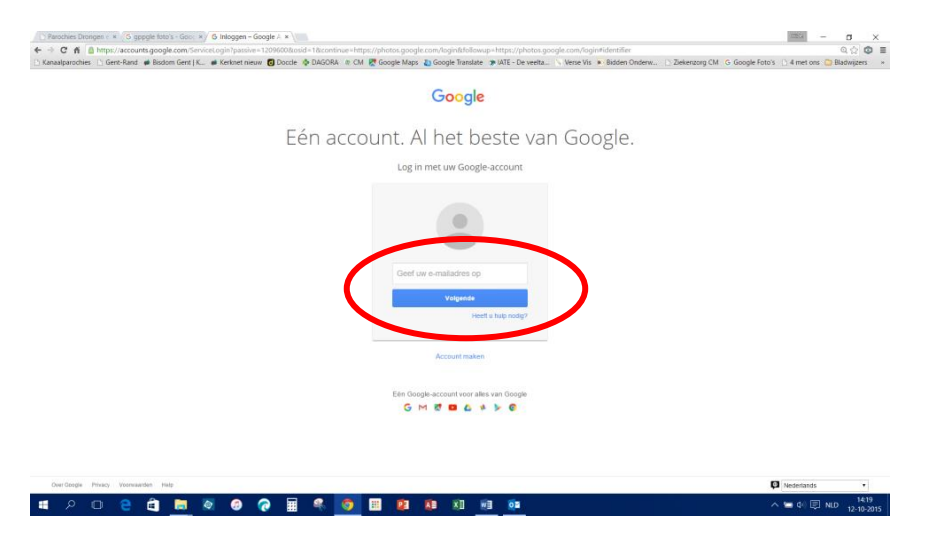

 indien je nog geen Google-account hebt, maak dan een Google-account aan door op 'Account maken' te klikken of rechtstreeks op https://accounts.google.com/SignUp?continue=https%3A%2F%2Fphotos.google.com%2Flogin

| 🗅 Kanaalparochies 📋 Gent-Rand 🗰 Bisdom Gent   K 🗰 Kerkin | et nieuw 🐻 Doccle - 🕸 DAGORA - @ CM 😻 Google Maps 🐉 Google Translate - 🖈 IATE - De veetta 🚿 Verse Vis 🔹 Bidden Onderw 🗅 Zi | iekenzorg CM 🛛 G. Google Foto's 👘 4 met ons 📴 Bladwijzers |
|----------------------------------------------------------|----------------------------------------------------------------------------------------------------|-----------------------------------------------------------|
|                                                          | Google                                                                                                    |                                                           |
|                                                          | Eén account. Al het beste van Google.                                                                                      |                                                           |
|                                                          | Log in met uw Google-account                                                                                               |                                                           |
|                                                          | Geef uw e-mailades op<br>Volgende<br>Petit al July roody?                                                                  |                                                           |
|                                                          | Edin Google account voor allies van Google<br>G M Ø O A V V                                                                |                                                           |
|                                                          |                                                                                                    |                                                           |

- Eens je account aangemaakt is, kan je aanmelden (zie punt 2.)

## 3. Na aanmelding kan je foto's opladen ('uploaden'), albums aanmaken, enz.

- Je dient je foto's niet te comprimeren! (anders kwaliteitsverlies)

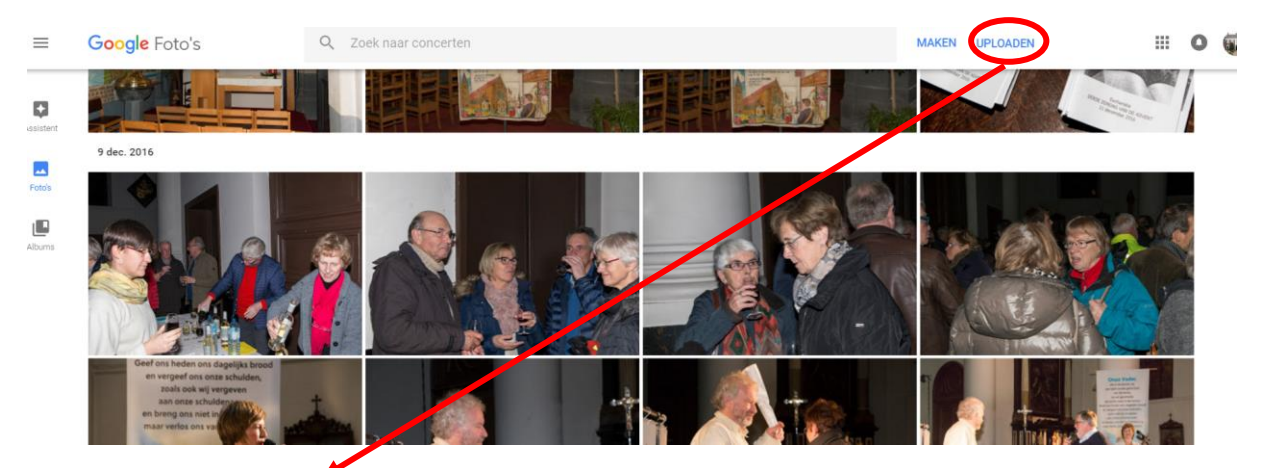

- 4. Klik op 'Uploaden'
- 5. Volgend scherm opent zich en je kan nu de gewenste foto's selecteren en opladen:
  - Selecteer de gewenste foto's en klik dan op 'Openen'

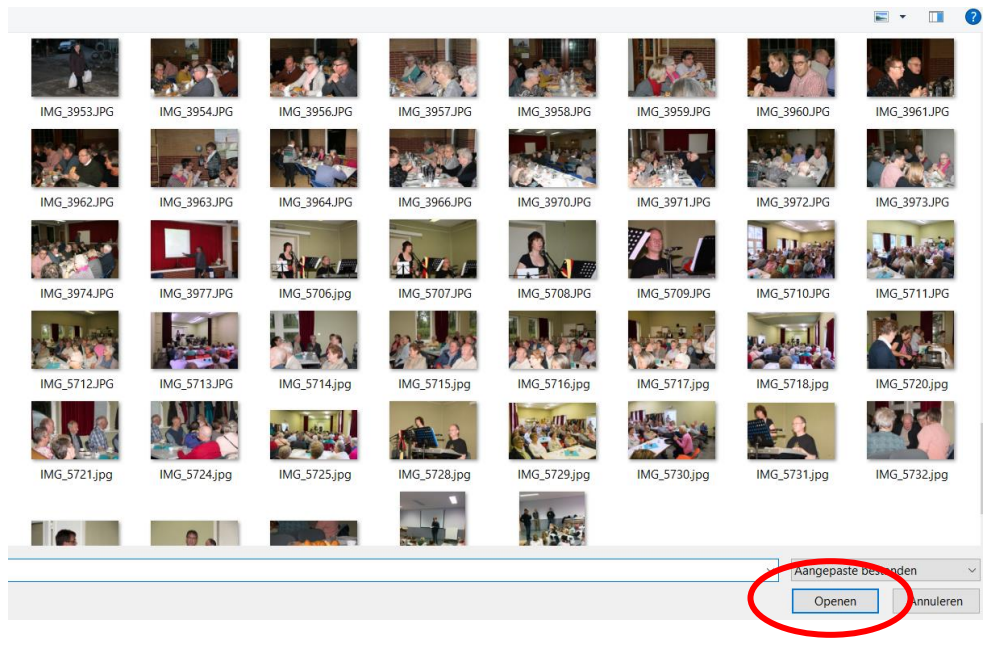

- Je kan het opladen volgen in het venstertje onderaan links:

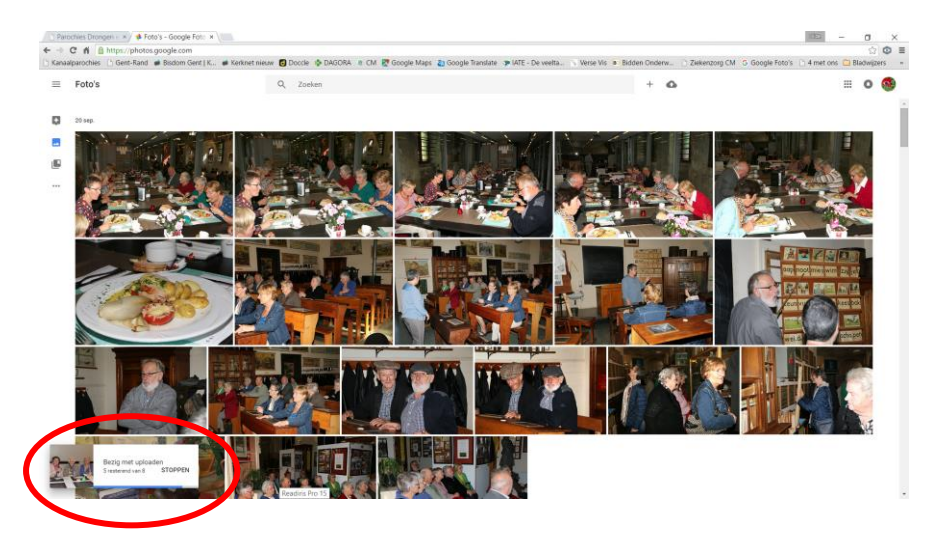

- Bij het einde van het opladen verschijnt volgend venstertje:
  - Klik op 'Gedeeld album'

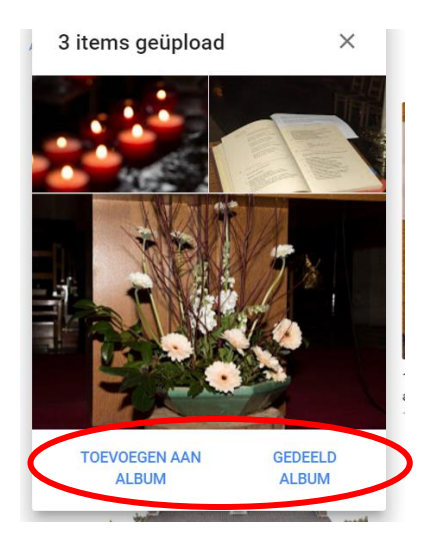

6. De foto's worden in een nieuw album geplaatst

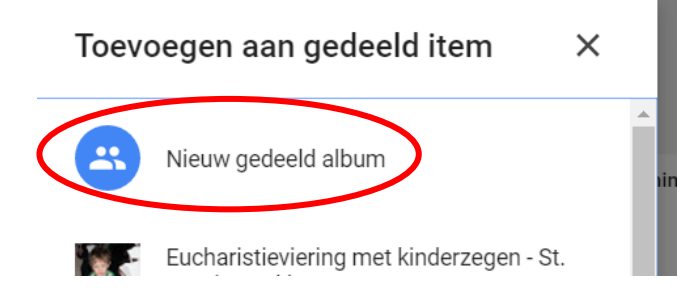

7. Geef het album de gewenste naam en klik daarna op de grijze pijl linksboven om naar de albumweergave ('Albums') te gaan:

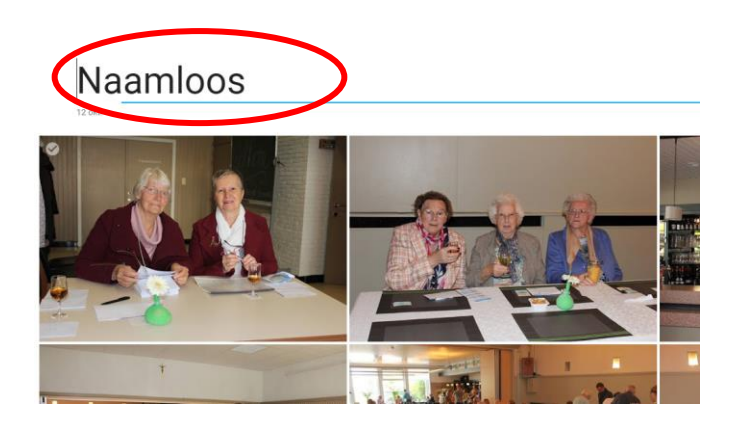

4

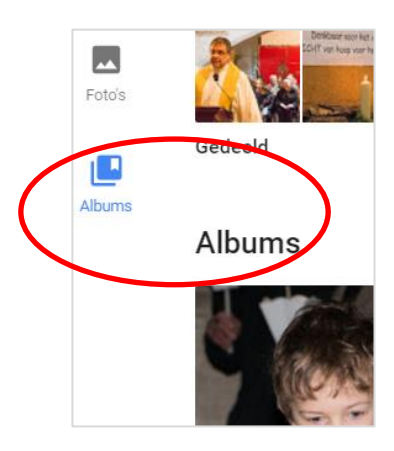

- Indien je het album wil bewerken (volgorde foto's wijzigen, foto's wissen, ...) klik dan bovenaan rechts op het symbool met de drie verticale puntjes en kies 'Album bewerken'.
- In het venster dat opent kan je de gewenste foto('s) verslepen naar een andere plaats.

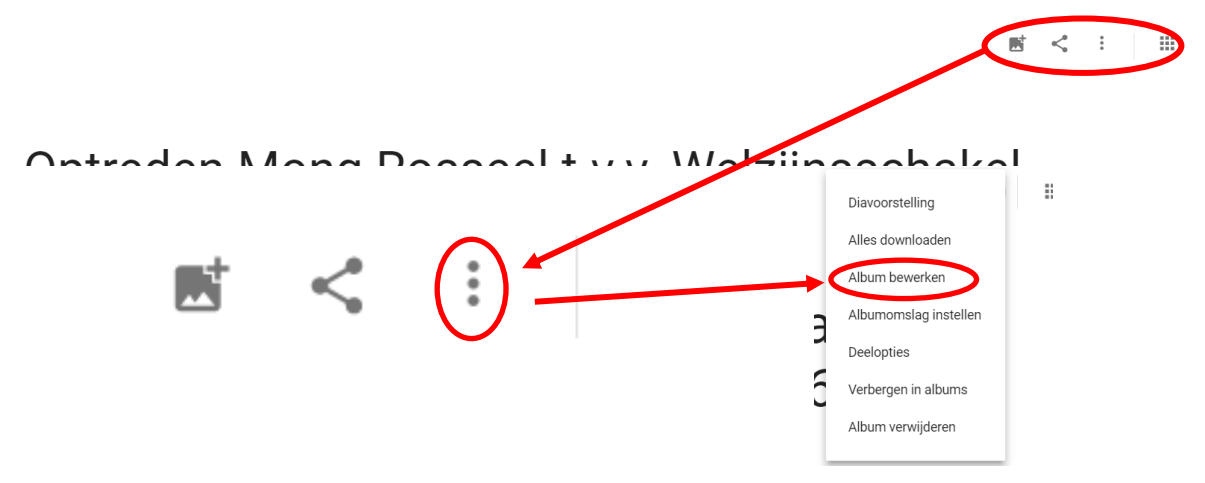

- 7. Werkwijze om een album te delen met anderen:
  - Klik in het geopende album bovenaan rechts op volgend symbool met de 3 verticale puntjes en klik op 'Deelopties'.
  - stel volgende deelopties in:

## en... kopieer daarna de link naar het album

| Deelopties                                                                                              | ×   | Deelopties                                                                                              | ×        |
|----------------------------------------------------------------------------------------------------|-----|----------------------------------------------------------------------------------------------------|----------|
| Delen<br>Iedereen met de link kan deze foto's bekijker en zien<br>wie is uitgenodigd of lid is geworden |     | Delen<br>Iedereen met de link kan deze foto's bekijken en zier<br>wie is uitgenodigd of lid is geworden |          |
| Link voor delen                                                                                         |     | Link voor delen                                                                                         |          |
| https://goo.gl/photos/ZBjxToPeeB321itf7 KOPIË                                                           | REN | http://goo.gl/photos/ZBjxToPeeB321itf7                                                                  | KOPIËREN |
| Bijdragen<br>Anderen hun foto's en video's laten toevoegen                                              |     | Bijdragen<br>Anderen hun foto's en video's laten toevoegen                                              |          |
| Reageren<br>Anderen laten reageren op deze foto's                                                       |     | Reageren<br>Anderen laten reageren op deze foto's                                                       | -        |
| Mensen                                                                                                  |     | Mensen                                                                                                  |          |
|                                                                                                    |     | <u> </u>                                                                                                | I        |

- Kopieer de link en zet hem via 'Plakken' in een mail aan de gewenste perso(o)n(en) of zet de link naar de reeks op een webpagina.
- De persoon die de link aanklikt, kan je fotoalbum bekijken en de gewenste foto's downloaden.
- Een volledige fotoreeks downloaden: klik in de overzichtspagina van de fotoreeks, rechtsboven op het symbool met de 3 verticale puntjes en klik dan op 'Alles downloaden'.
- Aparte foto's downloaden: klik in de pagina met de foto op groot formaat, rechtsboven op het symbool met de 3 verticale puntjes en klik dan op 'Downloaden'